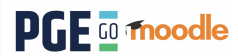

白☆

As inscrições poderão ser realizadas através do link: moodle.procuradoria.go.gov.br/moodle/, Clique em Acessar, no canto superior direito.

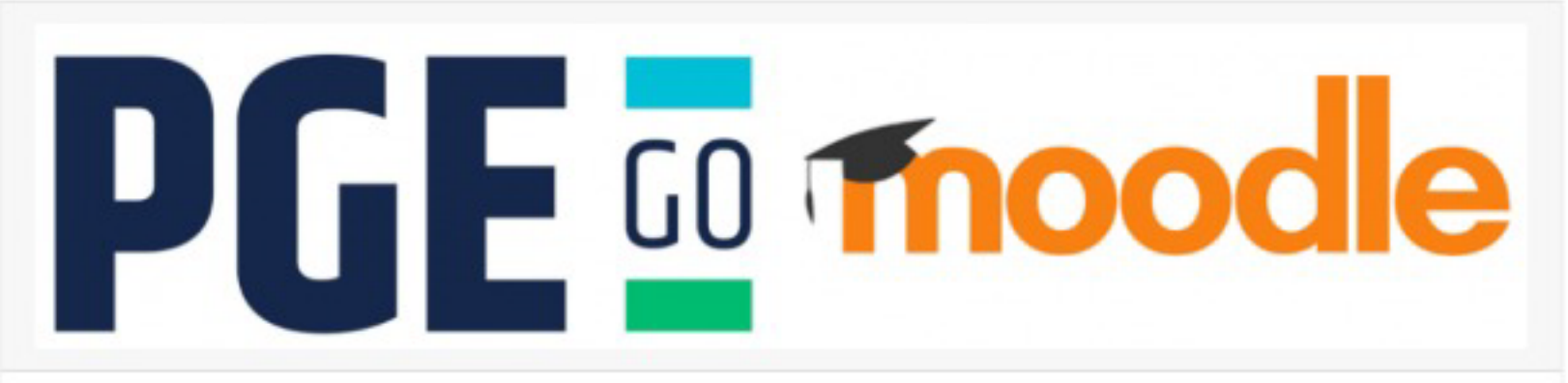

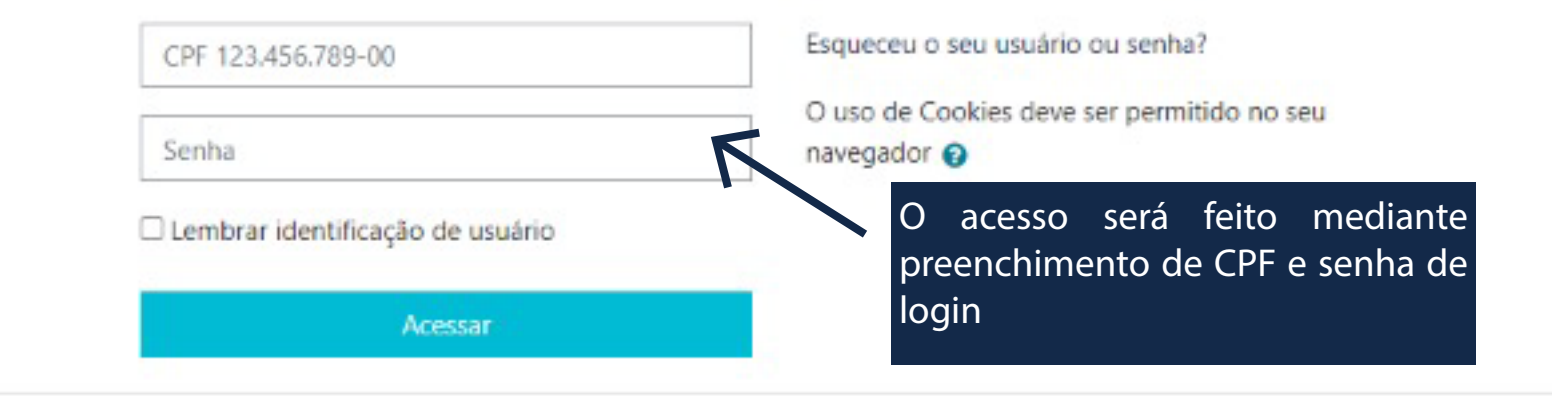

# Esta é a sua primeira vez aqui?

Para ter acesso completo a este site, você primeiro precisa criar uma conta.

Criar uma conta

4

Caso o candidato ainda não possua login, este deverá ser feito clicando no ícone "Criar uma conta", que direciona o candidato para a página de cadastro inicial A Atenção: Apenas o cadastro no Moodle não efetiva a inscrição no processo seletivo. Após criar sua conta, faça login com CPF e senha nesta página e preencha o formulário de inscrição.

Passo a passo para inscrição - estágio de graduação

| Nova conta                   |                        |                                        |                                                   |                                         |                              |                    |                  |           |
|------------------------------|------------------------|----------------------------------------|---------------------------------------------------|-----------------------------------------|------------------------------|--------------------|------------------|-----------|
| r Crie seu usuário           |                        |                                        |                                                   |                                         |                              |                    | ▼ Contrair tudo  | 60        |
| CPF                          | 0                      | 0                                      | 1                                                 |                                         |                              |                    |                  |           |
|                              | - Está faltaro         | lo a identificação de u                | isuário                                           |                                         |                              |                    |                  |           |
|                              | A senha d<br>maiúscula | eve ter ao menos<br>(s), no mínimo 1 c | 8 caracteres, ao meno<br>caractere(s) não alfanur | s 1 dígito(s), ao r<br>méricos, como *, | menos 1 letra(s)<br>-, ou #. | minúscula(s), ao r | nenos 1 letra(s) |           |
| Senha                        | 0                      | 0                                      |                                                   |                                         |                              |                    |                  |           |
|                              | - Está faltan          | lo a senha                             |                                                   |                                         |                              |                    |                  |           |
| Mais detalhes                |                        |                                        |                                                   |                                         |                              |                    |                  |           |
|                              | Não deve               | n ser utilizados er                    | ndereços de e-mail do                             | Hotmail, Outloo                         | ik.                          |                    |                  |           |
| Endereço de email            | 0                      |                                        |                                                   |                                         |                              |                    |                  |           |
| Confirmar endereço de e-mail | 0                      |                                        |                                                   |                                         |                              | •                  | ~ 1              |           |
| Nome                         | 0                      |                                        |                                                   | P                                       | Apos -                       | a cria             | çao de           | usuaric   |
| Sobrenome                    | 0                      |                                        |                                                   | C                                       | andic                        | lato de            | eve efet         | uar o log |
| Cidade/Municipio             | 0 Goiânia              |                                        |                                                   |                                         |                              |                    |                  |           |
|                              |                        |                                        |                                                   |                                         |                              |                    |                  |           |
|                              |                        |                                        |                                                   |                                         |                              |                    |                  |           |
|                              | Criar                  | ninha conta 🛛 🤇                        | ancelar                                           |                                         |                              |                    |                  |           |

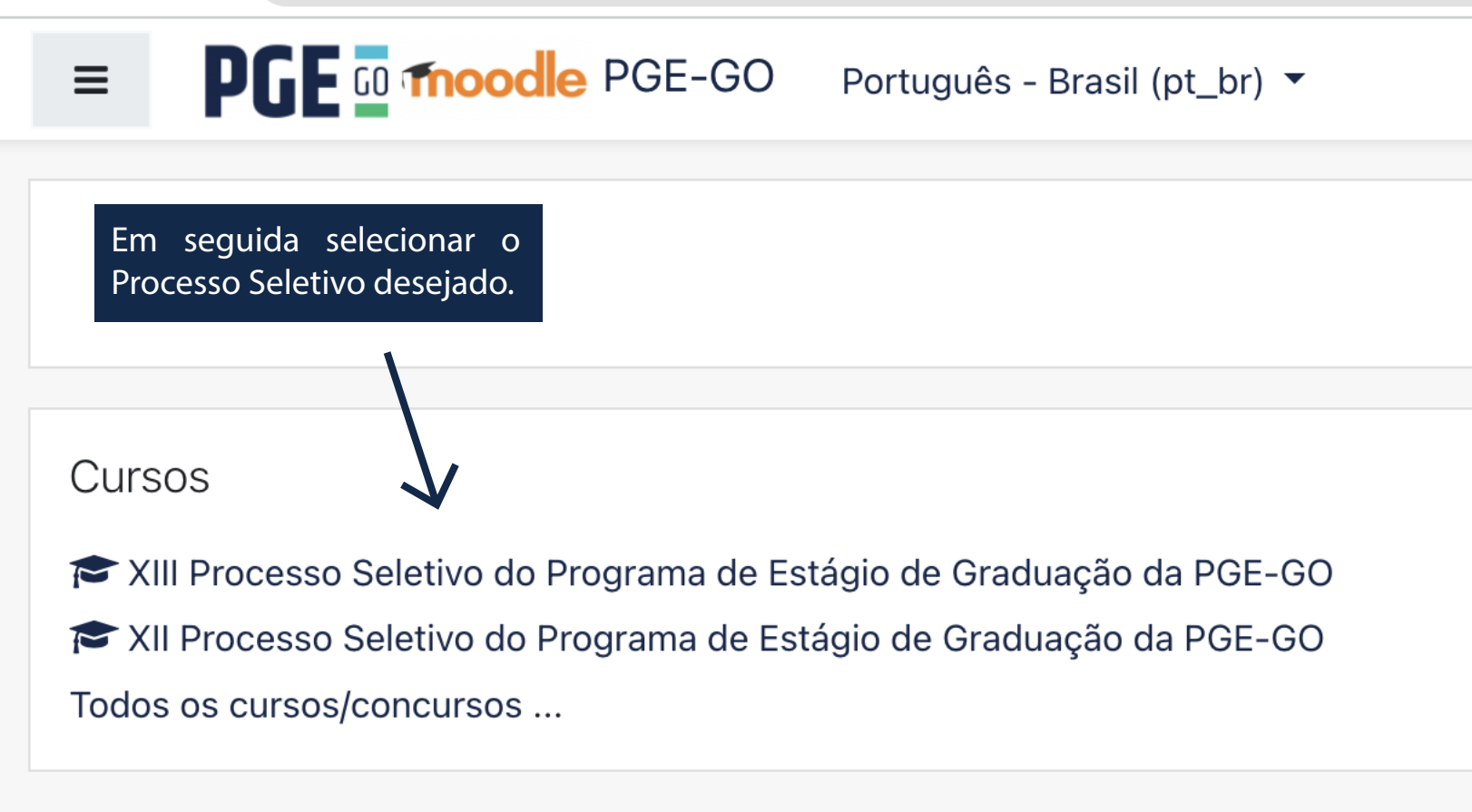

#### Concurso1

Página inicial do site
 Calendário

Arguivos privados

Painel

≡

## XIII PROCESSO SELETIVO DO PROGRAMA DE ESTÁGIO DE GRADUAÇÃO DA PGE-GO

Painel / Cursos / concurso1 / Opções de inscrição

## Opções de inscrição

Concurso 1

Período de inscrições das 08h do dia 29/08/2022 às 22h do dia 06/09/2022

#### Preencha os documentos para a inscrição

Os campos com \* são de preenchimento obrigatório.

O candidato deve preencher TODOS os campos disponíveis para, somente assim, continuar a inscrição.

| Dados pessoais                      |                                    |                                   |                               |
|-------------------------------------|------------------------------------|-----------------------------------|-------------------------------|
| Nome completo                       |                                    |                                   | CPF                           |
| Aluno2 Teste2                       |                                    |                                   | 043.129.191-88                |
| Data de nascimento*                 |                                    | Estado civil*                     | Disponibilidade para estágio* |
| 11/08/2022                          |                                    | Solteiro 🗸                        | Vespertino 🗸                  |
| RG*                                 | Órgão expedidor*                   | Nome da Mãe*                      | Nome do pai                   |
| 25252                               | SSP                                | Mãe X                             | Pai X                         |
| Documento oficial com foto e CPF (a | arquivo único), 2MB*               |                                   |                               |
| Escolher arquivo Estudo.pdf         |                                    |                                   |                               |
| Arquivo já envado, um novo e        | envio sobrescreverá o arquivo ante | ior.                              |                               |
| Serão aceito<br>formado PD          | os somente<br>F (Portable Do       | documentos em<br>ocument Format). | Salvar                        |

## Concurso1 Painel Painel / Cursos / concurso1 / Opções de inscrição A Página inicial do site

Calendário

Arquivos privados

## XIII PROCESSO SELETIVO DO PROGRAMA DE ESTÁGIO DE GRADUAÇÃO DA PGE-GO

## Opções de inscrição

### Concurso 1

Período de inscrições das 08h do dia 29/08/2022 às 22h do dia 06/09/2022

### Preencha os documentos para a inscrição

Os campos com \* são de preenchimento obrigatório.

| Dados pessoais                 |                   |                         |        |                 |      |         |              |        |
|--------------------------------|-------------------|-------------------------|--------|-----------------|------|---------|--------------|--------|
| Endereço                       |                   |                         |        |                 |      |         |              |        |
| CEP*                           |                   | Número                  | Quadra |                 | Lote | Cidade* |              |        |
| 454545                         |                   | 800                     | А      |                 | В    | Goiânia |              |        |
| Logadouro*                     | Bairro*           |                         |        | Complemento     |      |         | Estado (UF)* |        |
| Casa                           | Centro            |                         |        | Ao lado do post | 0    |         | AC           | ~      |
| Comprovante de endereço, 2MB*  |                   |                         |        |                 |      |         |              |        |
| Escolher arquivo Nenhum arquiv | vo escolhido      |                         |        |                 |      |         |              |        |
| Arquivo já enviado, um novo o  | envio sobrescreve | erá o arquivo anterior. |        |                 |      |         |              | Salvar |

| Concurso1                |                                                                          |           |
|--------------------------|--------------------------------------------------------------------------|-----------|
| Painel                   | Painel / Cursos / concurso1 / Opções de inscrição                        |           |
| 🖀 Página inicial do site |                                                                          |           |
| 🛗 Calendário             | Opcões de inscrição                                                      |           |
| Arquivos privados        | - F 3                                                                    |           |
|                          | © Concurso 1                                                             |           |
|                          | Período de inscrições das 08h do dia 29/08/2022 às 22h do dia 06/09/2022 |           |
|                          | Preencha os documentos para a inscrição                                  |           |
|                          | Os campos com * são de preenchimento obrigatório.                        |           |
|                          | Dados pessoais                                                           |           |
|                          | Endereço                                                                 |           |
|                          | Contato                                                                  |           |
|                          | Telefone de contato                                                      | Whatsapp* |
|                          | 2342343242                                                               | 34345345  |
|                          |                                                                          | Salvar    |

| 🞓 concurso1              | XIII PROCESSO                    | ) SEI ETIV              |                       | AMA DF F | STÁGIO DE G                      | RADUAÇÃO DA PGE-GO    |        |
|--------------------------|----------------------------------|-------------------------|-----------------------|----------|----------------------------------|-----------------------|--------|
| 🖀 Painel                 | Painel / Cursos / concurso1 / Op | ções de inscrição       |                       |          |                                  |                       |        |
| A Página inicial do site |                                  |                         |                       |          |                                  |                       |        |
| Calendário               | Opcões de inscrid                | ão                      |                       |          |                                  |                       |        |
| Arquivos privados        | © Concurso 1                     |                         |                       |          |                                  |                       |        |
|                          | Período de inscrições das 08h d  | o dia 29/08/2022 às 22h | do dia 06/09/2022     |          |                                  |                       |        |
|                          | Preencha os docum                | entos para a ir         | nscrição              |          |                                  |                       |        |
|                          | Os campos com * são de preenchin | nento obrigatório.      |                       |          |                                  |                       |        |
|                          | Dados pessoais                   |                         |                       |          |                                  |                       |        |
|                          | Endereço                         |                         |                       |          |                                  |                       |        |
|                          | Contato                          |                         |                       |          |                                  |                       |        |
|                          | Curso                            |                         |                       |          |                                  |                       |        |
|                          | Título                           |                         |                       |          | Instituição de Ensino Superior - | IES*                  |        |
|                          | Direito                          |                         |                       |          | UFG                              |                       | ~      |
|                          | Data início*                     |                         | Previsão de término*  |          | Nº de matrícula*                 | Modalidade de ensino* |        |
|                          | 24/08/2022                       | Ö                       | 18/08/2022            |          | 3434343434                       | Presencial            | *      |
|                          | Comprovante de matrícula emiti   | lo pela IES*            |                       |          |                                  |                       |        |
|                          | Escolher arquivo Nenhum a        | rquivo escolhido        |                       |          |                                  |                       |        |
|                          | Arquivo já enviado, um no        | vo envio sobrescrever   | á o arquivo anterior. |          |                                  |                       | Calver |

~

Salvar

#### Concurso1

Painel

Página inicial do site

🛗 Calendário

Arquivos privados

## XIII PROCESSO SELETIVO DO PROGRAMA DE ESTÁGIO DE GRADUAÇÃO DA PGE-GO

Painel / Cursos / concurso1 / Opções de inscrição

### Opções de inscrição

#### Concurso 1

Período de inscrições das 08h do dia 29/08/2022 às 22h do dia 06/09/2022

#### Preencha os documentos para a inscrição

Os campos com \* são de preenchimento obrigatório.

#### Dados pessoais

Endereço

Contato

Curso

PIS

#### Selecione uma das opções, possui número do PIS ?

Sim

#### Número do PIS\*

20202

#### Documento PIS\*

Escolher arquivo Estudo.pdf

#### Arquivo já enviado, um novo envio sobrescreverá o arquivo anterior.

Estou ciente de que a formalização da inscrição implica a aceitação de todas as regras e condições estabelecidas no edital do processo seletivo.

|            | XIII PROCESSO SELETIVO DO PROGRAMA DE ESTÁGIO DE GRADUAÇÃO DA PGE                                                                                                    |
|------------|----------------------------------------------------------------------------------------------------|
|            |                                                                                                    |
| al do site | Palier / Culaus / Cinculsus / Oppres de liscingad                                                                                                    |
|            | Opeñes de inserição                                                                                                    |
| ivados     |                                                                                                    |
|            | © Concurso 1                                                                                                    |
|            | Período de inscrições das 08h do dia 29/08/2022 as 22h do dia 06/09/2022                                                                                                    |
|            |                                                                                                    |
|            | Preencha os documentos para a inscrição                                                                                                    |
|            | Os campos com * são de preenchimento obrigatório.                                                                                                    |
|            | Dados pessoais                                                                                                    |
|            | Endereço                                                                                                    |
|            | Contato                                                                                                    |
|            | Curso                                                                                                    |
|            | PIS                                                                                                    |
|            | PCD - Pessoa com deficiência                                                                                                    |
|            | Selecione uma das opções, possui alguma deficiência ?                                                                                                    |
|            | Sim ~                                                                                                    |
|            | Eu, acima identificado(a), candidato(a) à função de estagiário(a) da Procuradoria-Geral do Estado de Goiás para provimento de vagas e formação de cadastro de reserva no XIII Programa de Estágio de Graduação, regido pelo<br>Edital de Processo Seletivo Simplificado nº 02/2022-PGE-CEJUR, venho requerer vaga especial para PESSOA COM DEFICIÊNCIA. Nessa ocasião, apresento anexo LAUDO MÉDICO com a respectiva Classificação Estatistica<br>Internacional de Doenças e Problemas Relacionados à Saúde (CID). |
|            | Data do documento* Atestado médico, 2MB*                                                                                                    |
|            | 18/08/2022 C Escolher arquivo Estudo.pdf                                                                                                    |
|            | Arquivo já enviado, um novo envio sobrescreverá o arquivo anterior.                                                                                                    |
|            | Selecione uma das opções, na oportunidade, declaro que :                                                                                                    |
|            | Necessito de prova ou de tratamento especial                                                                                                    |
|            | Descreva, abaixo as condições especiais que necessita para a a realização de prova*                                                                                                    |
|            | Cadeirante                                                                                                    |
|            |                                                                                                    |
|            | Salvar                                                                                                    |
|            |                                                                                                    |

| ≡ | PGE | Português - Brasil (pt br) 🔻          |  |
|---|-----|---------------------------------------|--|
|   |     | · · · · · · · · · · · · · · · · · · · |  |

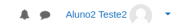

| Concurso1                        | XIII PROCESSO                        | SELETIVO DO P                            | ROGRAMA DE ESTÁGIO DE GF                                               | RADUAÇÃO DA PGE-GO            |
|----------------------------------|--------------------------------------|------------------------------------------|------------------------------------------------------------------------|-------------------------------|
| Página inicial do site           | Painel / Cursos / concurso1 / Opçõe  | s de inscrição                           |                                                                        |                               |
| Calendário Calendário Calendário | Opções de inscrição                  | )                                        |                                                                        |                               |
|                                  | © Concurso 1                         |                                          |                                                                        |                               |
|                                  | Período de inscrições das 08h do dia | a 29/08/2022 às 22h do dia 06/09/2022    |                                                                        |                               |
|                                  | Preencha os documen                  | tos para a inscrição                     |                                                                        |                               |
|                                  | Os campos com * são de preenchiment  | o obrigatório.                           |                                                                        |                               |
|                                  | Dados pessoais                       |                                          |                                                                        |                               |
|                                  | Nome completo                        |                                          |                                                                        | CPF                           |
|                                  | Aluno2 Teste2                        |                                          |                                                                        | 043.129.191-88                |
|                                  | Data de nascimento*                  |                                          | Estado civil*                                                          | Disponibilidade para estágio* |
|                                  | 11/08/2022                           | •                                        | Solteiro 🗸                                                             | Vespertino 🗸                  |
|                                  | RG*                                  | Órgão expedidor*                         | Nome da Mãe*                                                           | Nome do pai                   |
|                                  | 25252                                | SSP                                      | Mãe X                                                                  | Pai X                         |
|                                  | Documento oficial com foto e CPF (a  | arquivo único), 2MB*                     |                                                                        |                               |
|                                  | Escolher arquivo Nenhum arqui        | vo escolhido                             |                                                                        |                               |
|                                  | Arquivo já enviado, um novo o        | envio sobrescreverá o arquivo anteri     | or.                                                                    |                               |
|                                  |                                      |                                          |                                                                        | Salvar                        |
|                                  |                                      |                                          |                                                                        |                               |
|                                  |                                      |                                          |                                                                        |                               |
|                                  |                                      |                                          |                                                                        |                               |
|                                  |                                      |                                          |                                                                        |                               |
|                                  |                                      |                                          |                                                                        |                               |
|                                  |                                      |                                          |                                                                        |                               |
|                                  |                                      |                                          |                                                                        |                               |
|                                  |                                      |                                          |                                                                        |                               |
|                                  |                                      |                                          |                                                                        |                               |
|                                  | Estou ciente de que a formalização d | la inscrição implica a aceitação de toda | is as regras e condições estabelecidas no edital do processo seletivo. |                               |
|                                  | Pedido de inscrição enviado com      | sucesso.                                 |                                                                        | ×                             |
|                                  | Você será informado por email quan   | do sua inscrição for confirmada.         |                                                                        |                               |
|                                  | Continuar                            |                                          |                                                                        |                               |
|                                  |                                      |                                          |                                                                        |                               |

| PGE Português - Brasil   | (pt_br) *                                                                                                    | Aluno2 Teste2 |
|--------------------------|----------------------------------------------------------------------------------------------------|---------------|
| 🕿 concurso1              |                                                                                                    |               |
| Painel                   | AIII PROCESSO SELETIVO DO PROGRAIMA DE ESTAGIO DE GRADOAÇÃO DA PGE-GO         Painel / Cursos / concurso1 / Opções de inscrição |               |
| 🖀 Página inicial do site |                                                                                                    |               |
| 🛗 Calendário             | Opcões de inscrição                                                                                                    |               |
| Arquivos privados        |                                                                                                    |               |
|                          | © Concurso 1                                                                                                    |               |
|                          | Download de comprovantes                                                                                                    |               |
|                          | Pedido de inscrição enviado com sucesso.                                                                                        | ×             |
|                          | Você será informado por email quando sua inscrição for confirmada.                                                              |               |
|                          |                                                                                                    |               |

#### Painel

≡

## Certificado de inscrição realizada

| <b>^</b> | Página | inicial | do | site |
|----------|--------|---------|----|------|
|          |        |         |    |      |

🛗 Calendário

Arquivos privados

| nel / blocks / Certificado                       |                                                                                                    |  |
|--------------------------------------------------|----------------------------------------------------------------------------------------------------|--|
|                                                  |                                                                                                    |  |
| nscrição                                         |                                                                                                    |  |
| Sr(a). Aluno2 Teste2,                            |                                                                                                    |  |
| Sua inscrição no XII Processo Seletivo do progra | de estágio de graduação em Direito da PGE-GO foi confimado em nosso sistema com os seguintes dados: |  |
| CPF: 043.129.191-88                              |                                                                                                    |  |
| =unção: Estagiário de Graduação - Direito        |                                                                                                    |  |
| Data: 25/08/2022                                 |                                                                                                    |  |
| Código de Inscrição: \$2y\$10\$/YIXQD.5IHOQ/PW   | 3NG2.85LTSoPlufrK1HsLJOh/HJheduD71HO                                                                |  |
| Aviso: Acompanhe as publicações no site da PGE   | ww.procuradoria.go.gov.br                                                                           |  |
|                                                  |                                                                                                    |  |
|                                                  | Ágil                                                                                                |  |
|                                                  |                                                                                                    |  |
|                                                  |                                                                                                    |  |
|                                                  | Eficiente                                                                                           |  |
|                                                  |                                                                                                    |  |

Imprimir seu comprovant

O COMPROVANTE DE INSCRIÇÃO será disponibilizado somente após o preenchimento de todos dados e campos